# **ONLINE PAYMENT INSTRUCTIONS**

Students and authorized users can view account activity and submit payments online for tuition and fees. Online payments can be submitted via:

- Electronic Check (ACH) from a checking or savings account
  - Electronic check payments (ACH) can only be done with personal accounts; no corporate accounts (i.e. credit card, home equity, traveler's checks, money market accounts, etc.)
- Credit or Debit Card: Visa, MasterCard, Discover, or American Express
  - A minimal service fee will be assessed for each credit/debit card payment

To pay online via follow these steps:

### **Students:**

- 1. Login to MyIvy
- 2. Select My Account Balance

## Authorized Users:

- 1. Go to IvyPay
- 2. Click the **Authorized Users** button
- 3. Enter email and password; click Login button

Once logged into IvyPay (powered by TouchNet), review the Amount Due, Estimated Financial Aid, *individual* Term Balances, and Account Activity

### To Make a Payment:

- 1. Click Make Payment
- 2. Select **Pay by term** and check box to select term(s)
- 3. Payment Date will default to current date and cannot be changed
- 4. Enter a Memo (optional); click Continue
- 5. Select Payment Method from the dropdown list; click Select

### Payment by Electronic Check

- 1. Select Account Type from dropdown list
- 2. Enter Account Information
- 3. Enter **Billing Information** (9-digit routing number and account number)
- 4. Save payment method (optional)
- 5. Click **Continue**
- 6. Review ACH Agreement; check the **I agree to the above terms and conditions** box, then click **Continue**
- 7. Review the transaction details; if everything is correct, click **Submit**
- 8. If your payment is successful, you will be routed to the **Payment Receipt** page and a receipt will be generated. Print the receipt (Ctrl+P).
- 9. Close window and logout

### Payment by Credit/Debit Card via PayPath

- 1. Review payment details; click **Continue to PayPath;** the **PayPath Payment Service** will open in a new window
- 2. Review transaction details, including service fee information; click **Continue**
- 3. Review **Payment Amount Information** (does not include service fee amount); click **Continue**
- 4. Enter card information and click Continue
- Review payment information, including service fee and total payment amount; check the I agree to the terms and conditions box; click Submit Payment
  - a. If needed, you can select **Change Information** to begin the PayPath process over
- 6. A receipt will be generated and a copy will be emailed to you; click **Print** to print the receipt
- 7. Click Close, and logout